MODO 1.

Ingresa a <u>https://ayudati.autecomobility.com</u> , con tu correo electrónico y las credenciales que se te enviaron vía e-mail.

Puedes solicitar una nueva desde el botón ¿olvidó la contraseña?

También puedes sincronizar tu cuenta con alguna de las plataformas digitales que se encuentran en la parte de abajo. Te recomendamos sincronizarla con Office365 para que siempre inicies sesión con la misma contraseña que tienes en tu correo corporativo

| ← → C ( № https://ayudati.autecomobility.com |                                                                                                    | ∾ G O & B C |
|----------------------------------------------|----------------------------------------------------------------------------------------------------|-------------|
|                                              |                                                                                                    |             |
|                                              | <image/> <complex-block><complex-block><complex-block></complex-block></complex-block></complex-block> |             |

Luego de iniciar sesión encontraras el panel de inicio donde podrás gestionar tus solicitudes y ver los anuncios de la plataforma.

| outeco |                                                                                                    |                           | Roosveith Jhovany Sanchez Grajale      |
|--------|----------------------------------------------------------------------------------------------------|---------------------------|----------------------------------------|
| â S    | Solicitudes Soluciones Mis detalles                                                                                       |                           | + Nueva solicitud - 🛕 🗐 🔍 - Soluciones |
| e      | Todos los anuncios 🛞                                                                                                    |                           |                                        |
| -1.    |                                                                                                    |                           | 1 - 1 de 1 $<>$ 🛙                      |
| - Per  | Anuncio                                                                                                    | Tipo                      |                                        |
|        | Bienvenido a nuestra nueva herramienta de mesa de serviciol<br>por Admin AutecoMobility Caducado 2 months ago      Normal | Nuevo servicio desplegado |                                        |
|        |                                                                                                    |                           |                                        |
|        |                                                                                                    |                           |                                        |
|        |                                                                                                    |                           |                                        |
|        |                                                                                                    |                           |                                        |

En la parte superior puedes personalizar el color o el idioma en el que quieres ver tu plataforma.

| $\rightarrow$ G | ayudati.autecomobility.com/app/itdesk/HomePage.do |                           | Q \$                               | G 🔾 🕻                                             | 4   (                     |
|-----------------|---------------------------------------------------|---------------------------|------------------------------------|---------------------------------------------------|---------------------------|
| ateco           |                                                   | Roosve                    | Roosvelth Jhovany Sanchez Grajales |                                                   |                           |
| â S             | slicitudes Soluciones Mis detalles                |                           | Roosvelt<br>rsanches<br>Mi cuenta  | h Jhovany Sanch<br>@autecomobilit<br>Personalizar | tez Grajales<br>ty.com    |
| ¢               | Todos los anuncios $\odot$                        |                           | 0 👂                                | Cer                                               | rrar sesión               |
| rd. c           |                                                   |                           |                                    | 1 - 1 de 1                                        | $\langle \rangle \square$ |
| W4.             | Anuncio                                           | Tipo                      |                                    |                                                   |                           |
|                 | <ul> <li></li></ul>                               | Nuevo servicio desplegado |                                    |                                                   |                           |
|                 |                                                   |                           |                                    |                                                   |                           |

Para crear una solicitud:

Puedes hacerlo desde la parte superior derecha y seleccionar alguna de las plantillas predefinidas.

| teco |                                                                                                    |                                   | 🚯 Roosveith Jhovany Sanchez Grajales +                                                          |
|------|----------------------------------------------------------------------------------------------------|-----------------------------------|-------------------------------------------------------------------------------------------------|
| â    | Solicitudes Soluciones Mis detalles                                                                                            |                                   | + Nueva solicitud - 📲 🗐 📿 - Requests                                                            |
|      | Todos los anuncios 💬                                                                                                    |                                   | Nuevo Incidente (An-W)  Escoger plantita  Nueva Solcitut  de 1 	 Ta                             |
|      | Anuncio  Iglenvenido a nuestra nueva herramienta de mesa de senticiol por Admin AutecoMobility   Caducado 2 months ago  Normal | Tipo<br>Nuevo servicio desplegado | Nevo usuario se la organización  Nevo usuario SAP  Permisos usuario SAP  Problema con impresora |

O desde el panel izquierdo en la "torta" dale click en "crear un incidente"

| ateco      |                                        | Roosveith Jhovany Sanchez Grajale:         | 5 * |
|------------|----------------------------------------|--------------------------------------------|-----|
| Â          | Solicitudes Soluciones Mis detalles    | + Nueva solicitud - 🔺 📓 🔍 Requests         |     |
| •          | Crear un incidente                     | Q Buscar soluciones                        |     |
| MI resumen | Mis solicitudes abiertas recientemente | Soluciones más utilizada Permisos Llamadas |     |

Llena los campos relacionados a tu caso para que podamos darle la prioridad necesaria

| Nuevo incidente       |                                                                                                    |                                  | Escoger plantilla                 | Nueva Solicitud | Ŧ                |
|-----------------------|----------------------------------------------------------------------------------------------------|----------------------------------|-----------------------------------|-----------------|------------------|
| Prioridad             | Normal                                                                                                    |                                  |                                   |                 |                  |
| Detalles del solicita | nte                                                                                                    |                                  |                                   |                 |                  |
| • Nombre              | Roosvelth Jhovany Sanchez Grajales                                                                                                  | Activo(s)                        | Ninguna estación de trabajo dispo | nible           | e <sup>n</sup> o |
| Número de contacto    | 1038825984                                                                                                    | Departamento                     |                                   |                 |                  |
| Cargo                 |                                                                                                    | e e por tarrier rece             |                                   |                 |                  |
| Sitio                 | No se encuentra en ningún sitio                                                                                                    | Categoria                        | Infraestructura                   | ٣               |                  |
|                       |                                                                                                    | Subcategoria                     | Comunicaciones                    | *               |                  |
|                       |                                                                                                    | Articulo                         | Permisos llamadas                 | •               |                  |
| Description           | B I U inc F· 10 · I I P E · E · E · E S<br>Buen día<br>Solicito permisos de llamadas a celular desde mi extensión(8083)<br>Saludos. | ≌ Ø ♥ % ■ # ©                    |                                   |                 | •                |
|                       |                                                                                                    |                                  |                                   |                 |                  |
|                       | Documentos adjuntos                                                                                                    |                                  |                                   |                 | + •              |
|                       | Documentos adjuntos                                                                                                    | Arrastre y suelte los archivos a | Iquí                              |                 | +•               |

## MODO 2

Envía un correo a <u>mesaservicio@autecomobility.com</u> y espera la notificación con el número de caso (con este número atenderemos tu solicitud). Recuerda que cuando los casos son vía correo electrónico, entran sin categorías y/o prioridad, esto puede generar tiempos más largos en la atención de tus solicitudes por lo que recomendamos siempre .

| <b>₽</b> •   | o o 😁                          | ↓ <u>@</u> +                    | Proble                                         | mas con mi                                    | oc - Mens. | . 🖬                |                                   | □ /×/    |
|--------------|--------------------------------|---------------------------------|------------------------------------------------|-----------------------------------------------|------------|--------------------|-----------------------------------|----------|
| Archivo      | Mensaje                        | nsertar C                       | pciones                                        | Formato d                                     | e texto    | Revisar .          | Ayuda 🎧                           | ¿Qué des |
| Pegar<br>•   | Texto<br>básico v              | Nombres                         | Incluir                                        | Etiquetas                                     | Insights   | ds<br>DocSend<br>T | Ver<br>plantillas<br>Mis plantill | as 🔺     |
| ت=<br>Enviar | Para Mesi<br>CC<br>Asunto Prob | a de Servicio .<br>Iemas con mi | AutecoMot                                      | pility;                                       |            |                    |                                   |          |
| Mi pc s      | e está incendi                 | ando.                           |                                                |                                               |            |                    |                                   |          |
| -<br>Cord    | lialmente;                     |                                 |                                                |                                               |            |                    |                                   |          |
|              |                                | Edgard                          | lo Vera                                        | ara Barrio                                    | 05         |                    |                                   |          |
|              | auteco<br>78<br>onos           | Teléfon<br>Móvil: (<br>Horario  | edes e i<br>io: (574)<br>(+57) 32<br>): 7:00 3 | nfraestru<br>306 81 8<br>216405019<br>a.m 5:1 | 5 p.m      | 60                 |                                   | •        |
| •            | Progresando                    | CIA 43                          | NO. 44 -                                       | oo itaqui                                     |            |                    |                                   | •        |

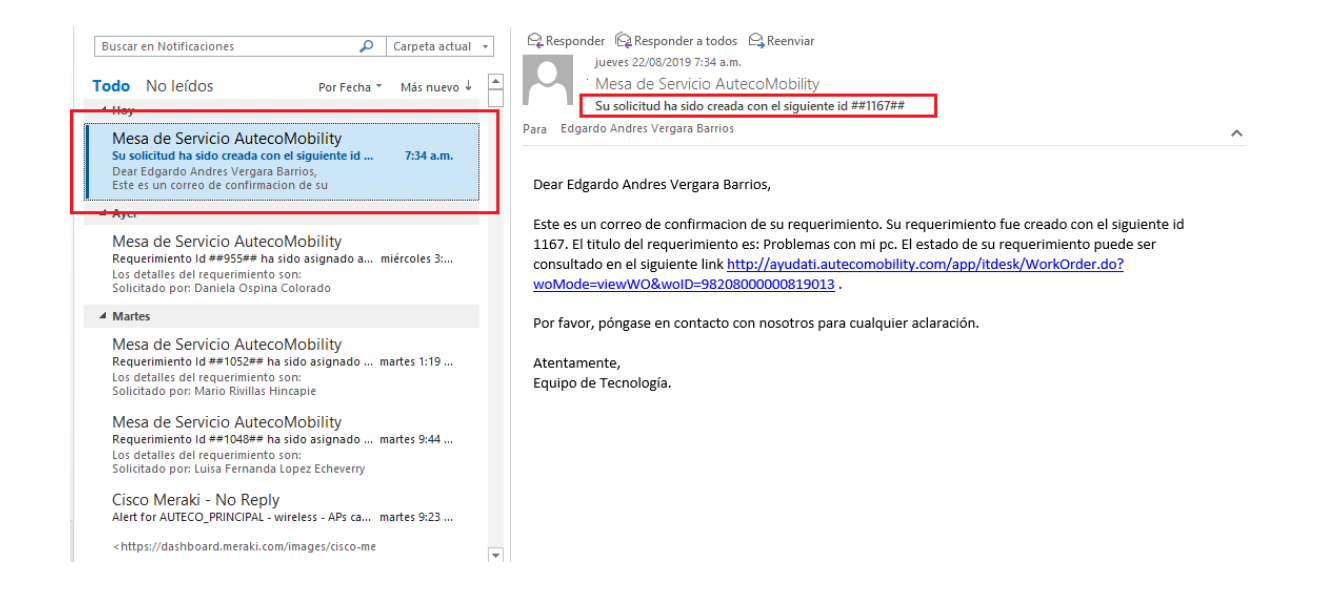

## MODO 3:

También puedes descargar la app "ServicesDesk plus" desde la appstore y gestionar tus casos desde tu celular.

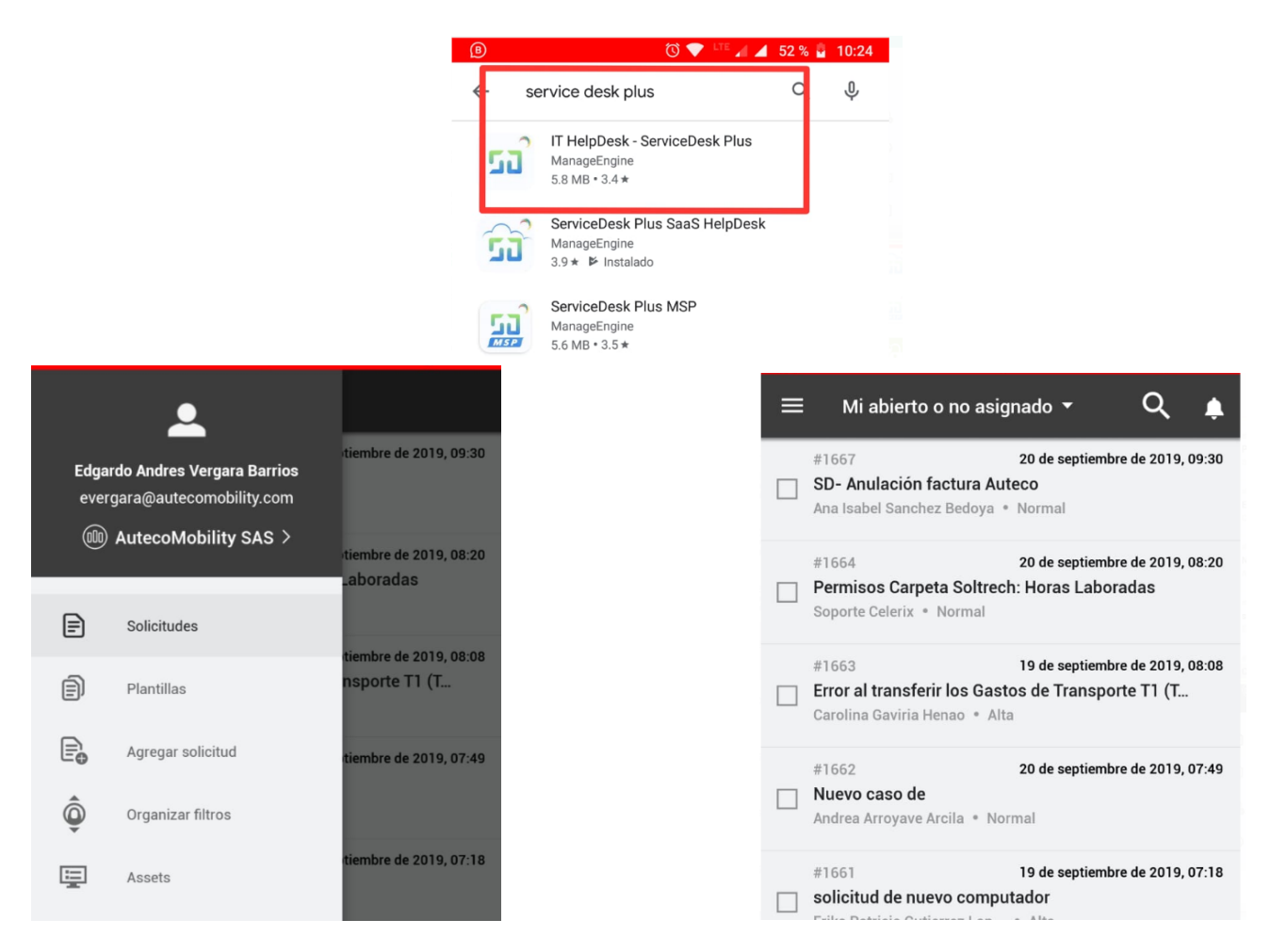